# ESXi-upgrade naar 7.0 U2 via HX Connect of Intersight mislukt met "CPU\_SUPPORT WARNING"

# Inhoud

Inleiding Achtergrondinformatie Probleem Oplossing Scenario A. HXDP + ESXi gecombineerde upgrade van HX Connect-gebruikersinterface Scenario B. HXDP + ESXi gecombineerde upgrade vanuit intersight

# Inleiding

Dit document beschrijft het proces om ESXi naar 7.0 U2 te upgraden, dat kan mislukken op servers met de oudere generatie Central Processing Units (CPU's).

### Achtergrondinformatie

De upgrade geïnitieerd via HX Connect of via Intersight toont het foutbericht: "Kan profiel HX-ESXi-7.0U2-17867351-Cisco-Custom-7.2.0.5" of "CPU\_SUPPORT WAARSCHUWING: De CPU in deze host wordt in toekomstige ESXi-releases mogelijk niet ondersteund. Gelieve een dienovereenkomstige planning te maken."

De HyperFlex Data Platform (HXDP) versies die nodig zijn om dit probleem aan te pakken zijn:

HXDP 4.5(2a)

HXDP 4.5(1a)

HXDP 4.0(2f) en lager die ESXi 7.0 U2 ondersteunen

# Probleem

Upgradepoging naar ESXi 7.0 U2 via HX Connect of Intersight op servers met CPU's van oudere generaties, met name de Sandy Bridge-EP (E5-2600), Ivy Bridge-EP (E5-2600v2) en Haswell EP (E5-2600v3) CPU-families. Raadpleeg VMware KB voor alle informatie over de processors waarop deze compatibiliteitscontrole invloed heeft: <u>VMware Knowledge Base.</u>

| $\leftarrow \rightarrow \ \mathbf{C}$ (A Not set                                                                                                    | ecure /#/clusters/1/upgrade?upgradeType=CLUSTER_UPGRADE_HXDP_AND_HYPERVISOR                                                                                                    | Q | ☆ | * |   | ÷ |
|----------------------------------------------------------------------------------------------------|----------------------------------------------------------------------------------------------------|---|---|---|---|---|
| = diada HyperFlex Connect                                                                                                    | -a                                                                                                    |   | ĥ | ٢ | 0 | ۹ |
| ② Dashboard                                                                                                    | S Errors found during upgrade                                                                                                    |   |   |   |   |   |
| MONITOR  Alarms  Events  Activity  ANALYZE  Performance                                                                                                    | Upgraded 0 of 3 total nodes<br>Colapse All<br>Colapse All<br>Succeeded<br>UCS<br>Succeeded<br>Vucs<br>Take                                                                                                    |   |   |   |   |   |
| PROTECT                                                                                                    | UCS-     Copying and Extracting Upgrade Package(s)     Failed                                                                                                    |   |   |   |   |   |
| MANAGE System Information Solution Solu | VCS:         Upgrading hypervisor           EXX         Upgrading hypervisor           EXX         Upgrading hypervisor           EXX         Upgrading hypervisor           EXX         Upgrading hypervisor           EXX         Upgrading hypervisor           EXX         Upgrading hypervisor           EXX         Upgrading hypervisor           EXX         Upgrading hypervisor           EXX         Copying and Existing Upgrade Package(5)           Checking Cluster resolities         Upgrading hypervisor           Upgrading hypervisor         Upgrading hypervisor           Relinquish node         Relinquish node           Weising for Datasteres to be Accessible an the Node         Weising for Datasteres to be Accessible an the Node           Weising for Datasteres to be Accessible an the Node         Texts           Weising for Datasteres to be Accessible an the Node         Exts           Weising for Datasteres to be Accessible an the Node         Exts |   |   |   |   |   |
|                                                                                                    |                                                                                                    |   |   |   |   |   |

Cluster Time : 07/08/2021 12:44:11 AM PD

### Foutmelding HX Connect

| =          | cisco Intersight     | Requests > Upgrade HyperFlex Cluster > Update node of | ucs D = 54 ▲ 36 D Q @ @                                                                                                    |                            |
|------------|----------------------|-------------------------------------------------------|----------------------------------------------------------------------------------------------------|----------------------------|
| <u>08a</u> | MONITOR              | Details                                               | Execution Flow                                                                                                    |                            |
| ଜ          | OPERATE ^            | Status D Failed                                       | ucs min Update Host OS     Jul 13;                                                                                                    |                            |
|            | Servers              | Name Update node ucs<br>ID 60ev 15f                   | Node upgrade failed: Failed task - Failed to Upgrade Hypervisor Failure reason - Failer to Upgrade Hypervisor, FairdwareEmoth Hardware preclack of grafit<br>7.002.77867351-06.202.0210m7-2.03.51ailed with warnings - CPU.SUPPORT VARNING. The VPU in this host may note be supported in Undure SEX releases. P<br>accordingly-in n Apply-no-hardware-warning option to ignore the warnings and proceed with the transaction n Please refer to the log file for more details. | lle HX-ESXi-<br>Yease plan |
|            | Fabric Interconnects | Target Type HyperFlex Cluster Node                    | O uos il 1: Update Vilos Jul 13,                                                                                                    |                            |
|            | HyperFlex Clusters   | Target Name ucs Source Type HyperFlex Cluster Profile | ⊘ ucs-lin I: Enter Host Maintenance Mode Jul 13.                                                                                                    |                            |
| ×          | CONFIGURE ^          | Source Name ucs _cluster                              | ucs Validate DRS is Enabled and Fully Automated Jul 13;                                                                                                    |                            |
|            | Profiles             | Initiator<br>Start Time Jul 13, 2021 11:09 PM         | 🖉 ucs 🛛 I: Run Post Node Relinquish Task Jul 18,                                                                                                    |                            |
|            | Templates            | End Time Jul 13, 2021 11:35 PM                        | 💿 ucs-III: Upgrade HXDP Jul 13.                                                                                                    |                            |
|            | Policies             | Duration 26 m 11 s                                    | 🖉 ucs 🖩 I: Enter HXDP Maintenance Mode Jul 13.                                                                                                    |                            |
| ē          | ADMIN ^              | Organizations default                                 | ucs II: Collect Preconditions for Upgrade                                                                                                    |                            |
|            | Targets              |                                                       |                                                                                                    |                            |
|            | Software Repository  |                                                       |                                                                                                    |                            |

# Oplossing

### Scenario A. HXDP + ESXi gecombineerde upgrade van HX Connectgebruikersinterface

Voor dit scenario upgrade je HXDP naar 4.5(2a) en ESXi naar 7.0 U2 Build 17867351.

Stap 1. Upgrade eerst HXDP.

#### Stap 1.1. Download het HXDP-pakket via

https://software.cisco.com/download/home/286305544/type/286305994/release/4.5(2a) zoals in de afbeelding:

| ← → C in software.cisco.com/download/home/286305544/type/286305994/release/4.5(2a)                       |                                                                                                    |                                                       |                                                |  |  |  |  |  |
|----------------------------------------------------------------------------------------------------|----------------------------------------------------------------------------------------------------|-------------------------------------------------------|------------------------------------------------|--|--|--|--|--|
| Downloads Home / Hyperconverged Infrastruc                                                               | cture / HyperFlex HX Data Platform / HyperFlex HX Data Platform- 4.5                                              | (2a)                                                  |                                                |  |  |  |  |  |
| Q       Search         Expand All       Collapse All         Suggested Release       ✓         4.0(2f) € | HyperFlex HX Data Platform<br>Release 4.5(2a)<br>A My Notifications                                               | Related Links<br>Recommended So<br>Release Note for 4 | and Documentation<br>ftware Releases<br>.5(2a) |  |  |  |  |  |
| Latest Release                                                                                           | Cisco strongly recommends following the Cisco HyperFlex R version for your HX-Series System.                      | ecommended Softwa                                     | re Release Page to select the be               |  |  |  |  |  |
| 4.0(2f) 😯                                                                                                | File Information                                                                                                  | Release Date                                          | Size                                           |  |  |  |  |  |
| 3.5(2i)                                                                                                  | Cisco HyperFlex Data Platform Installer for VMware ESXI<br>Cisco-HX-Data-Platform-Installer-v4.5.2a-39429-esx.ova | 30-Jun-2021                                           | 3528.53 MB                                     |  |  |  |  |  |
| 2.6(1e)                                                                                                  |                                                                                                    |                                                       |                                                |  |  |  |  |  |

Stap 1.2. Open de HX-Connect, kies Upgrade, controleer het selectievakje HX Data Platform, upload het pakket, voer de gebruikersnaam en het **Wachtwoord** voor **beheerder Credentials vCenter in** en klik op **Upgrade** zoals in het beeld:

| $\leftarrow \  \  \rightarrow \  \  C$                                                                                                    | A https://10     98/#/clusters/1/upgrade?upgradeType=CLUSTER_UPGRADE_HXDP                                                                                                    | 67% 🖒                                                 | ⊚ ≡                   |
|----------------------------------------------------------------------------------------------------|----------------------------------------------------------------------------------------------------|-------------------------------------------------------|-----------------------|
|                                                                                                    | UC -CL                                                                                                    | Q ▲1   🛱   🕸                                          | יו ⊚  ס  ג            |
| Dashboard     MONITOR     Alarms                                                                                                    | CLUSTER UPGRADE ELIGIBILITY<br>NO Results                                                                                                    | Test Upgrade Eligibility                              |                       |
| ☆ Events                                                                                                    | Select Upgrade Type                                                                                                    | Progress                                              |                       |
| ANALYZE                                                                                                    | UCS Server Firmware ③                                                                                                    |                                                       |                       |
| PROTECT Profile Profile Profil | storfs-packages-4.5.2a-39429 file is uploaded  Current HXDP version: Version(4.5.2a-39429) Current cluster details  Current Cetalog version:  Current Cetalog version:                                                                                                    | Version(4.5.2.39429) Current catalog details Bundle v | rersion: 4.5.2a-39420 |
| C iSCSI                                                                                                    | ESXI Secure Boot mode ©                                                                                                    |                                                       |                       |
| Web CLI Kubernetes                                                                                                    | vCenter Credentials     Admin password       Username     Admin password       administor sor@vsphere.local     Image: Control of the sort of the sort of the |                                                       |                       |

#### HX connect upgrade HXDP

Ga verder naar stap 2 als de upgrade is voltooid.

Stap 2. Open de HX Connect, kies **Systeeminformatie > Knooppunten**, kies het knooppunt waarop u Esxi wilt upgraden en klik op **Enter HX Maintenance Mode** zoals in de afbeeldingen.

| ← → C /                             | Not secur       | e   10                             |                   |                    |                   |              |         |       | २ 🕁 🛸 😩                                      | : |
|-------------------------------------|-----------------|------------------------------------|-------------------|--------------------|-------------------|--------------|---------|-------|----------------------------------------------|---|
| = the Hyperflex Connect             |                 |                                    |                   | UC (               | a                 |              |         |       | <b>₽</b> ▲1 <b>1</b> 0 0                     | ٩ |
| Deshboard                           | System Overview | Nodes Disks                        |                   |                    |                   |              |         |       | Last refreshed at 07/08/2021 12:46:59 Ft/. ( |   |
| MONITOR                             | ⊙ Enter HX Main | tenance Mode 🛛 Exit HX Maintenance | Mode              |                    |                   |              |         |       | @ Y Riber                                    |   |
| Alarms                              | Node            | Hypervisor Address                 | Hypervisor Status | Controller Address | Controller Status | Model        | Version | Disks | Command Line Mode                            |   |
| 1 Evens                             | 219             | 10 64                              | Online            | 10 68              | Online            | 10(2200-4/45 | 4.5(28) | 1.0   | Root shell ①                                 |   |
| ANALYZI                             | 220             | 10. 65                             | Onine             | 10 169             | Online            | H0220C-M45   | 4.5(2#) |       | Root shell ①                                 |   |
| La Performance                      | 221             | 10 66                              | Online            | 10 70              | Online            | H0(220C-M45  | 4.5(2a) | 8     | Root shell ①                                 |   |
| PROTECT                             | 1-3 of 3        |                                    |                   |                    |                   |              |         |       |                                              |   |
| MANAGE                              |                 |                                    |                   |                    |                   |              |         |       |                                              |   |
| System Information                  |                 |                                    |                   |                    |                   |              |         |       |                                              |   |
| E DALESONES                         |                 |                                    |                   |                    |                   |              |         |       |                                              |   |
| <ul> <li>Vicual Machines</li> </ul> |                 |                                    |                   |                    |                   |              |         |       |                                              |   |
| T Upgrade                           |                 |                                    |                   |                    |                   |              |         |       |                                              |   |
| >_ Web CU                           |                 |                                    |                   |                    |                   |              |         |       |                                              |   |
| Kubernetes                          |                 |                                    |                   |                    |                   |              |         |       |                                              |   |
|                                     |                 |                                    |                   |                    |                   |              |         |       |                                              |   |
|                                     |                 |                                    |                   |                    |                   |              |         |       |                                              |   |
|                                     |                 |                                    |                   |                    |                   |              |         |       |                                              |   |
|                                     |                 |                                    |                   |                    |                   |              |         |       |                                              |   |
|                                     |                 |                                    |                   |                    |                   |              |         |       |                                              |   |
|                                     |                 |                                    |                   |                    |                   |              |         |       |                                              |   |

### HX connect knooppunten

| ← → C 🚺                                                                                                    | Not secure   1098/#                             |                   |                                                                                                    |
|----------------------------------------------------------------------------------------------------|-------------------------------------------------|-------------------|----------------------------------------------------------------------------------------------------|
| = <sup>-(h,c)</sup> <sub>cisco</sub> HyperFlex Connect                                                                                                    |                                                 |                   | UC -CL                                                                                                    |
| Deshboard                                                                                                    | System Overview Nodes Disks                     |                   | Confirm HX Maintenance Mode ① ②                                                                                                    |
| MONITOR                                                                                                    | Enter HX Maintenance Mode G Exit HX Maintenance | Mode              |                                                                                                    |
| Alarms     Alarms                                                                                                    | Node ^ Hypervisor Address                       | Hypervisor Status | Co () Itus Model Version Disks                                                                                                    |
| M Activity                                                                                                    | 219 10. 164                                     | Online            | 10. H0(220CAM45 4.5(2a) 8                                                                                                    |
| ANALYZE                                                                                                    | -220 10 65                                      | Online            | HX Maintenance Mode ensures that the entire<br>10 hyperconverged node including the host, enters<br>maintenance.<br>8                                                                                         |
| E Performance                                                                                                    | -221 10. 1.66                                   | Online            | 10 A host in Maintenance Mode is enabled but does not HK220C-M4S 4.5(2e) 8 perform any function on virtual machines, including                                                                                |
| PROTECT D Replication                                                                                                    | 1-3 of 3                                        |                   | virtual machine provisioning. Virtual machines<br>running on the host entering Maintenance Mode may<br>needs to be powered of or migrated manually to<br>different hosts. The Enter NX Maintenance mode task. |
| MANALE<br>System Information<br>Datastores<br>SISS<br>Virtual Machines<br>Virtual Machines<br>Virtual Machines<br>Virtual Machines<br>Virtual Machines<br>Virtual Machines<br>Virtual Machines<br>Virtual Machines |                                                 |                   | doe not complete, unit all running virtual machines<br>er powerd of Growmastad.<br>Do you want to put the selected host in HX<br>Mansenance Mode?<br>Cancel Enter HX Maintenance Mode                         |

HX connect onderhoudsmodus pop-up

U kunt de volledige activiteit zien onder het tabblad Activiteit zoals in de afbeelding:

| ← → C 🚺                 | Not secure   10. 98/#/clusters/1/activity                                           |                                       |                                                                                                    | Q         | ☆             | *            |          |
|-------------------------|-------------------------------------------------------------------------------------|---------------------------------------|----------------------------------------------------------------------------------------------------|-----------|---------------|--------------|----------|
| = the Hyperflex Connect |                                                                                     | uc -cı.                               |                                                                                                    | 0 🔺 1     | 0             | 001          | 0        |
| ② Deshboard             | Filter Filter Isted tasks                                                           |                                       |                                                                                                    |           |               |              |          |
| MONITOR<br>Q Alerms     | Activity @Montor progress of recent tasks on the HX storage cluster.                |                                       |                                                                                                    | Lastrafia | enes es sitis | 18-2021 12-4 | 8-20 Pit |
| ☆ Events                | <ul> <li>Collepse All</li> </ul>                                                    |                                       |                                                                                                    |           |               |              |          |
| Activity                | Validate enter maintenance mode for node >219                                       |                                       |                                                                                                    |           |               |              |          |
| ANALYZE                 | Status: Success<br>07/08/2021 12:48:45 PM                                           | Parallel usits check                  | <ul> <li>Error maintenance mode task is not running for other rodes and for other site rodes in stretch cluster</li> </ul>                                                                                |           |               |              |          |
| a Performance           |                                                                                     | vCenter availability check            | <ul> <li>Cluster should be registered with cCenter</li> </ul>                                                                                                    |           |               |              |          |
| PROTECT                 |                                                                                     | vČenier reachability check            | ✓ «Center is readuble from «Center                                                                                                    |           |               |              |          |
| Replication             |                                                                                     | Maintenance mode state check          | <ul> <li>Check the node is not in matteriance mode</li> </ul>                                                                                                    |           |               |              |          |
| MANAGE                  |                                                                                     | VM Mgration check                     | <ul> <li>Check VM Mgration is enabled in all nodes</li> </ul>                                                                                                    |           |               |              |          |
| System Information      |                                                                                     | Outlier health check                  | <ul> <li>Allow maintenance mode only for healthy duster</li> </ul>                                                                                                    |           |               |              |          |
| E Detastores            |                                                                                     | Nodes availability check              | <ul> <li>Check number of nodes available to subrate this node into maintenance mode</li> </ul>                                                                                                    |           |               |              |          |
| E) (6C9)                |                                                                                     |                                       |                                                                                                    |           |               |              |          |
| Virtual Machines        | <ul> <li>Croter mainteenance mode for node -219</li> <li>Status: Success</li> </ul> |                                       |                                                                                                    |           |               |              | -        |
| T Upgrade               | 07/08/2021 12:48:45 PM                                                              | Erzer Maintenance Mode                | <ul> <li>Validate enter maintenance mode for node ucs 219</li> <li>Parallel tasks check: Enter maintenance mode task is not numing for other nodes and for other site nodes in stretch cluster</li> </ul> |           |               |              |          |
| >_ Web CU               |                                                                                     |                                       | vCenter availability check: Outlan should be registered with vCenter     vCenter reachability check: vCenter is reachable from vCenter                                                                    |           |               |              |          |
| Kubernetes              |                                                                                     |                                       | <ul> <li>Maintenance mode state check; Check the note is not in maintenance mode</li> </ul>                                                                                                    |           |               |              |          |
|                         |                                                                                     |                                       | <ul> <li>Yeb Migration check. Check Yeb Migration is enabled in all notes.</li> <li>Cluster health check Allow maintenance mode only for healthy cluster.</li> </ul>                                      |           |               |              |          |
|                         |                                                                                     |                                       | <ul> <li>Nodes availability sheds. Check number of nodes available to tolerate this node into maintenance mode</li> </ul>                                                                                 |           |               |              |          |
|                         |                                                                                     | Enter vCercer Maintenance mode        | ✓ Initials the enter maintenance mode in vCenter                                                                                                    |           |               |              |          |
|                         |                                                                                     | Wait for VM regration to be completed | Whengration will take time based on number of user Whs                                                                                                    |           |               |              |          |
|                         |                                                                                     | Refinquich the node                   | ✓ Shating down such possibily:                                                                                                    |           |               |              |          |
|                         |                                                                                     | Power of controller VM                | <ul> <li>Powering off the controller VM</li> </ul>                                                                                                    |           |               |              |          |
|                         |                                                                                     | vCenter maintenance mode Lask         | <ul> <li>Waiting for maintenance mode task to be completed in vCenter</li> </ul>                                                                                                    |           |               |              |          |

HX connect Activity tabblad

Stap 3. Secure Shell (SSHI) in de ESXi-host die als root in de onderhoudsmodus is geplaatst.

Stap 4. Maak een map en upload het ESXi-pakket.

Stap 4.1. Start de opdracht: mkdir/hxpatch

Stap 4.2. Maak een ramdisk om pakket op te slaan met de opdracht: esxcli systeem visorfs ramdisk add -m 500 -M 500 -n hxpatch -t /hxpatch -p 0755.

Stap 5. Download ESXi-7.2.0.5 pakket van Cisco downloads naar een lokale repo met de link <u>https://software.cisco.com/download/home/286305544/type/286305994/release/4.5(2a)</u> zoals in de afbeelding:

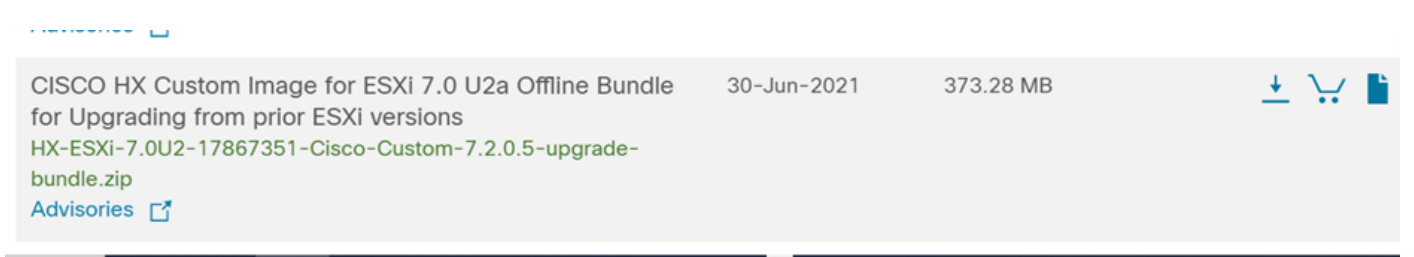

Stap 5.1. Kopieer het pakket van de lokale repo naar **/hxpatch-**map. In het onderstaande voorbeeld wordt WinSCP gebruikt:

| ote Help                                                              |                                                                                                    |                                                                                                    |                                                                                                    |                                                                                                    |                                                                                                    |                                                                                                    |                                                                                                    |
|-----------------------------------------------------------------------|----------------------------------------------------------------------------------------------------|----------------------------------------------------------------------------------------------------|----------------------------------------------------------------------------------------------------|----------------------------------------------------------------------------------------------------|----------------------------------------------------------------------------------------------------|----------------------------------------------------------------------------------------------------|----------------------------------------------------------------------------------------------------|
| Transfer                                                              | Settings Default                                                                                                    | • <i>ฮ</i> •                                                                                                    |                                                                                                    |                                                                                                    |                                                                                                    |                                                                                                    |                                                                                                    |
|                                                                       |                                                                                                    |                                                                                                    |                                                                                                    |                                                                                                    |                                                                                                    |                                                                                                    |                                                                                                    |
| $\left[ \left( \varphi + x + \varphi \right) + y \right]$             |                                                                                                    |                                                                                                    | 📕 hxpatch 🔹 🚰 • 🕎                                                                                                    | • 🗈 🗖 🏠 🥭                                                                                                    | 🗋 Find Files 🗧                                                                                                    | <b>4</b> • • • •                                                                                                    |                                                                                                    |
| lew • 主                                                               | V                                                                                                    |                                                                                                    | 📲 Download 🔹 📝 Edit                                                                                                    | - 🗙 📝 🕞 Prop                                                                                                    | erties 🔐 New 🕶 📗                                                                                                    | + - \                                                                                                    |                                                                                                    |
|                                                                       |                                                                                                    |                                                                                                    | /hxpatch/                                                                                                    |                                                                                                    |                                                                                                    |                                                                                                    |                                                                                                    |
| Size<br>2 KB<br>13 KB<br>12 KB<br>382,244 KB<br>6 KB<br>1 KB<br>59 KB | Type<br>Parent directory<br>File folder<br>Windows Power<br>Text Document<br>Compressed (zi<br>Compressed (zi<br>PY File                                                                                                    | Changed<br>7/7/2021 12:10:48 PM<br>7/7/2021 7:29:03 PM<br>12/10/2020 11:48-46 DM<br>Uploading<br>File: HX-ESXI-7.0U2<br>Target: /hxpatch/<br>Time left: Calcul<br>Bytes transferred: 13                                                                                                    | Name<br><br>? ><br>-17867351-Cisco-Custom-7.2.0.1<br>lating Time elapsed: 0:00:<br>4 MB Speed: 52.0 M<br>Unlimited •                                                                                                    | Size Chang<br>7/8/20<br>5-u<br>:02<br>8/s                                                                                                    | јеd<br>021 1:19:04 РМ                                                                                                    | Rights<br>rwxr-xr-x                                                                                                    | Owner<br>root                                                                                                    |
|                                                                       | <ul> <li>Transfer</li> <li>Transfer</li> <li>Tra</li></ul> | <ul> <li>te Help</li> <li>Transfer Settings Default</li> <li>Transfer Settings Default</li> <li>Type</li> <li>Parent directory</li> <li>File folder</li> <li>2 KB Windows Powerck</li> <li>13 KB Text Document</li> <li>382,244 KB Compressed (zi</li> <li>6 KB Compressed (zi</li> <li>1 KB PY File</li> <li>59 KB TGZ File</li> </ul> | <ul> <li>te Help</li> <li>Transfer Settings Default</li> <li>Image: Size Type Parent directory File folder</li> <li>2 KB Windows Powerch.</li> <li>2 KB Windows Powerch.</li> <li>2 KB Text Document</li> <li>382.244 KB Compressed (zi 1 KB PY File 59 KB TGZ File</li> <li>259 KB TGZ File</li> <li>Changed 7///2021 12:10:48 PM 7//2021 7:29:03 PM 7//2021 7:29:03 PM 7//2021 7:29</li></ul> | bet Help Transfer Settings Default Image: Size Type Parent directory Size Type Parent directory 7/7/2021 12:10:48 PM File folder 7/7/2021 12:10:48 PM T/7/2021 12:20:32 PM Image: Size Type Parent directory 7/7/2021 12:10:48 PM T/7/2021 12:20:32 PM Image: Size Type File: HX-ESXI-7.0U2-17867351-Clsco-Custom-7.2.0. Size Type Size Type Changed Target: /hxpatch/ Name Image: Size Type File: HX-ESXI-7.0U2-17867351-Clsco-Custom-7.2.0. Target: /hxpatch/ Size Type File: HX-ESXI-7.0U2-17867351-Clsco-Custom-7.2.0. Target: /hxpatch/ Time left: Calculating Time elapsed: 0:00 Bytes transferred: 134 MB Speed: 52.0 M Image: Size Type Image: Size Type Time left: Calculating Time elapsed: 0:00 Bytes transferred: 134 MB Speed: 52.0 M Image: Size Type Size Type Time left: Calculating Time elapsed: 0:00 Bytes transferred: 134 MB Speed: 52.0 M Image: Size Type Time left: Calculating Time elapsed: 0:00 Bytes transferred: 134 MB Speed: 52.0 M Image: Size Type Time left: Calculating Time elapsed: 0:00 Bytes transferred: 134 MB Speed: 52.0 M Image: Size Type Image: Size Type Image: Size Type Time left: Calculating Time elapsed: 0:00 Bytes transferred: 134 MB Speed: 52.0 M Image: Size Type Image: Size Type Image: Size Typ | bet Help Transfer Settings Default Image: Size Type Parent directory 7/7/2021 12:10:48 PM 7/7/2021 72:9:03 PM Image: Size Type Changed 7/7/2021 72:9:03 PM Image: Size Type File folder 7/7/2021 72:9:03 PM Image: Size Type File: HX:ESXI-7.0U2-17867351-Clsco-Custom-7.2.0.5-u Target: /hxpatch/ Size Type File: HX:ESXI-7.0U2-17867351-Clsco-Custom-7.2.0.5-u Target: /hxpatch/ Size Type File: HX:ESXI-7.0U2-17867351-Clsco-Custom-7.2.0.5-u Target: /hxpatch/ Size Type File: HX:ESXI-7.0U2-17867351-Clsco-Custom-7.2.0.5-u Target: /hxpatch/ Size Type File: HX:ESXI-7.0U2-17867351-Clsco-Custom-7.2.0.5-u Target: /hxpatch/ Size Type File: HX:ESXI-7.0U2-17867351-Clsco-Custom-7.2.0.5-u Target: /hxpatch/ Size Type File: HX:ESXI-7.0U2-17867351-Clsco-Custom-7.2.0.5-u Target: /hxpatch/ Size Type File: HX:ESXI-7.0U2-17867351-Clsco-Custom-7.2.0.5-u Target: /hxpatch/ Size Type File: HX:ESXI-7.0U2-17867351-Clsco-Custom-7.2.0.5-u Target: /hxpatch/ Size Type File: HX:ESXI-7.0U2-17867351-Clsco-Custom-7.2.0.5-u Target: /hxpatch/ Size Type File: HX:ESXI-7.0U2-17867351-Clsco-Custom-7.2.0.5-u Target: /hxpatch/ Size Type Size Type File: HX:ESXI-7.0U2-17867351-Clsco-Custom-7.2.0.5-u Target: /hxpatch/ Size Type Size Type Size Type Size Type File: HX:ESXI-7.0U2-17867351-Clsco-Custom-7.2.0.5-u Target: /hxpatch/ Size Type Size Type Size Type Size Type File: HX:ESXI-7.0U2-17867351-Clsco-Custom-7.2.0.5-u Target: /hxpatch/ Size Type Size Type Size Type Size Type Size Type Target: /hxpatch/ Size Type Size Type Size Type Target: /hxpatch/ Size Type Size Type </td <td>ste Help Transfer Settings Default Image: Size Type Size Type Changed Parent directory 7/7/2021 12:10:48 PM File folder 7/7/2021 12:10:48 PM File: HX-ESXI-7.0U2-17867351-Cisco-Custom-7.2.0.5-u 382.2444 KB Compressed (zi KB TGZ File File: HX-ESXI-7.0U2-17867351-Cisco-Custom-7.2.0.5-u Target: /hxpatch/ Target: /hxpatch/ Size Type Changed 7/7/2021 12:10:48 PM Name Size Changed 7/8/2021 11:19:04 PM Size Changed 7/8/2021 11:19:04 PM 9/8/8 Text Document 35% Uploading 9/8/8 Text Document 9/8/8 Text Document 9/8/8 Text Docum</td> <td>ste Help<br/>Transfer Settings Default<br/>Transfer Settings Default</td> | ste Help Transfer Settings Default Image: Size Type Size Type Changed Parent directory 7/7/2021 12:10:48 PM File folder 7/7/2021 12:10:48 PM File: HX-ESXI-7.0U2-17867351-Cisco-Custom-7.2.0.5-u 382.2444 KB Compressed (zi KB TGZ File File: HX-ESXI-7.0U2-17867351-Cisco-Custom-7.2.0.5-u Target: /hxpatch/ Target: /hxpatch/ Size Type Changed 7/7/2021 12:10:48 PM Name Size Changed 7/8/2021 11:19:04 PM Size Changed 7/8/2021 11:19:04 PM 9/8/8 Text Document 35% Uploading 9/8/8 Text Document 9/8/8 Text Document 9/8/8 Text Docum | ste Help<br>Transfer Settings Default<br>Transfer Settings Default |

Stap 6. SSH terug in de host in onderhoudsmodus.

Stap 7. Start deze opdracht om de pakketprofielgegevens te bekijken: **ESXCLI-softwarebronnen profiellijst —depot=/hxpatch/HX-ESXi-7.0U2-17867351-Cisco-Custom-7.2.0.5-upgrade-bundle.zip** zoals in de afbeelding:

| [root@                                      | ces prof | ile listdepot=/  | hxpatch/HX-ESXi-7.0U2 | -17867351-Cisco |
|---------------------------------------------|----------|------------------|-----------------------|-----------------|
| Name                                        | Vendor   | Accentance Level | Creation Time         | Modification T  |
| ime                                         | Venuor   |                  |                       | Hourication 1   |
|                                             |          |                  |                       |                 |
|                                             |          |                  |                       |                 |
| HX-ESXi-7.0U2-17867351-Cisco-Custom-7.2.0.5 | Cisco    | PartnerSupported | 2021-04-29T18:21:43   | 2021-04-29T18:  |
| 21:43                                       |          |                  |                       |                 |
| [root@220:/hxpatch]                         |          |                  |                       |                 |

Stap 8. Start deze opdracht om het ESXi-pakket te upgraden naar 7.0 U2:

```
esxcli software profile update --allow-downgrades -d /hxpatch/HX-ESXi-7.0U2-17867351-Cisco-
Custom-7.2.0.5-upgrade-bundle.zip -p HX-ESXi-7.0U2-17867351-Cisco-Custom-7.2.0.5 --no-hardware-
warning
```

Stap 9. Start de host opnieuw op.

Stap 10. SSH in de host en verifieert de versie met de opdracht: vmware -v.

```
The time and date of this login have been sent to the system logs.

WARNING:

All commands run on the ESXi shell are logged and may be included in

support bundles. Do not provide passwords directly on the command line.

Most tools can prompt for secrets or accept them from standard input.

VMware offers supported, powerful system administration tools. Please

see www.vmware.com/go/sysadmintools for details.

The ESXi Shell can be disabled by an administrative user. See the

vSphere Security documentation for more information.

[root@ -220:~] vmware -v

VMware ESXi 7.0.2 build-17867351

[root@ -220:~]
```

Stap 1. Verlaat het knooppunt van de onderhoudsmodus en wacht tot het cluster gezond is.

Stap 11.1. Open de HX-Connect, kies **Systeeminformatie> Knooppunten**, kies het knooppunt in de onderhoudsmodus en klik op **Afsluiten HX-onderhoudsmodus** zoals in de afbeeldingen wordt getoond:

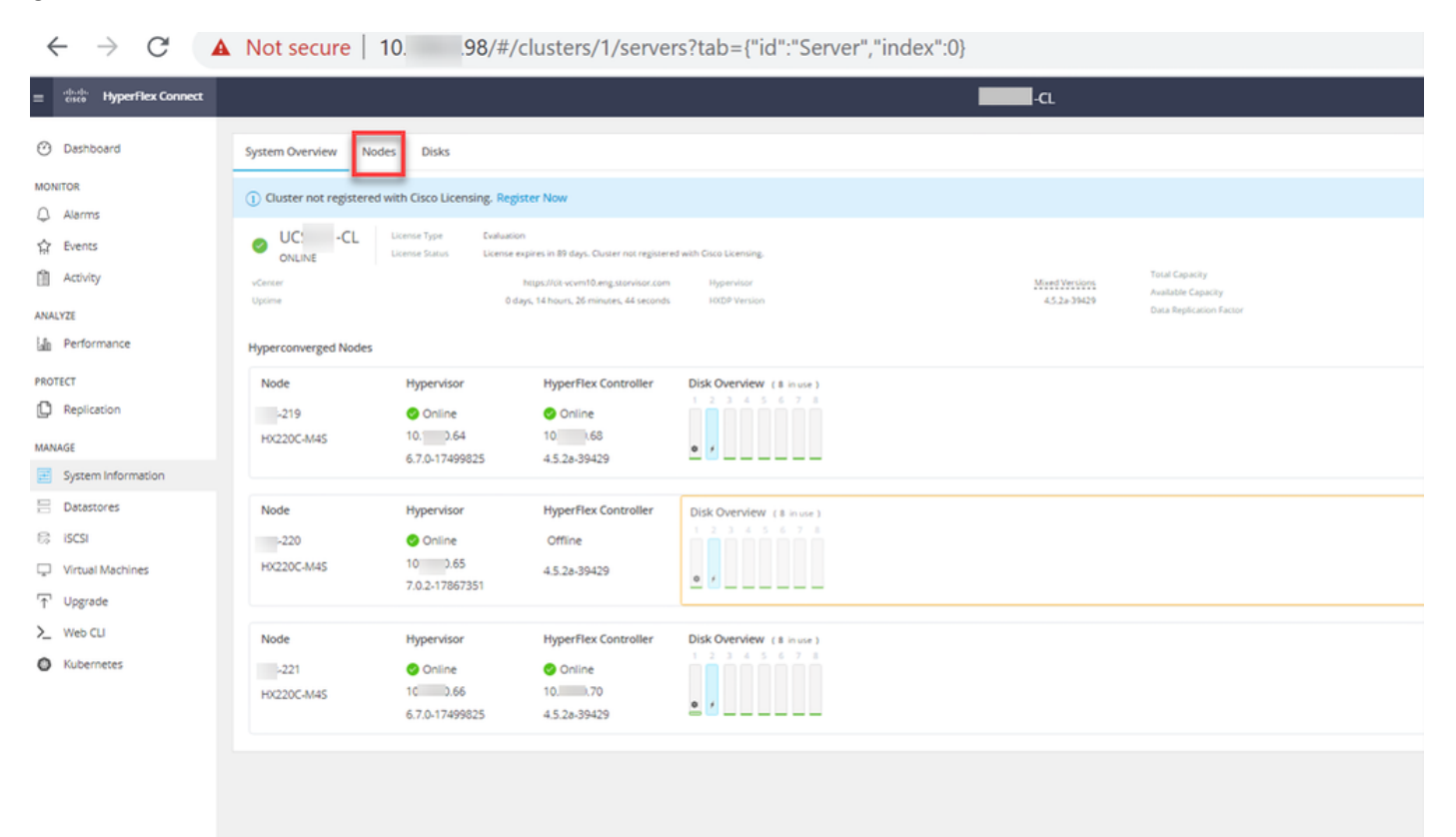

HX Connect-knooppunten

| ← → C ▲                                                                                         | Not secure   10                                                                       |                   |                    |                   |            |         |       | २ 🖈 🛊 😩 :                                |
|-------------------------------------------------------------------------------------------------|---------------------------------------------------------------------------------------|-------------------|--------------------|-------------------|------------|---------|-------|------------------------------------------|
| = the Hyperflex Connect                                                                         |                                                                                       |                   | UC 4               | α                 |            |         |       | Q▲1   🕅   @   ©   A                      |
| ② Deshboard                                                                                     | System Overview Nodes Disks                                                           |                   |                    |                   |            |         |       | Lest refreshed at 07:05:0021 12:46:59 R/ |
| Alarms                                                                                          | O Enter HX Maintenance Mode     O Exit HX Maintenance / Node     A Hypervisor Address | Hypervisor Status | Controller Address | Controller Status | Model      | Version | Disks | Command Line Mode                        |
| Activity                                                                                        | 219 10 64                                                                             | Online            | 10 68              | Online            | H0220C-M45 | 4.5(2a) |       | Root shell ①                             |
| ANAUTZI                                                                                         | 221 10 66                                                                             | Online            | 10 70              | Online            | 102200445  | 4.5(2a) |       | Root shell ①                             |
| PROTECT                                                                                         | 1-3 of 3                                                                              |                   |                    |                   |            |         |       |                                          |
| WMAKE System Information Solution Content Solution Virtual Mechines Tupgrade Note Cu Kubernetes |                                                                                       |                   |                    |                   |            |         |       |                                          |

#### HX-connect afrit MM

Stap 11.2. Het HX Connect Dashboard toont u de operationele status, het moet **Online** zijn, en de Resiliency Health moet **gezond zijn**.

| ≡ <sup>altala</sup> HyperFlex Connect |                                | and and a second second s | 4 💷 菌 💷 O &                  |
|---------------------------------------|--------------------------------|----------------------------------------------------------------------------------------------------|------------------------------|
| Dashboard                             | OPERATIONAL STATUS<br>Online © | ① Clus                                                                                                    | ster License not registered  |
| Alarms                                | RESILIENCY HEALTH Healthy ①    | ✓ 1 N                                                                                                    | ode failure can be tolerated |
| 録 Events                              | CAPACITY<br>6 TB               | 1.2%         STORAG           71.2 GB Used         6 TB Free         OPTIMU                                                                                                    | E Compression 77%            |

Stap 12. Herhaal stap 2-11 op alle knooppunten die deel uitmaken van het cluster, één voor één.

Na voltooiing van de ESXi-upgrade kunt u de versiegegevens zien op de Toetsenbord, Video, Muis (KVM)-console van de HX-server, zoals in de afbeelding:

| cisco. UCS KVM         |                                                                   |
|------------------------|-------------------------------------------------------------------|
| KVM Console Properties |                                                                   |
|                        |                                                                   |
|                        | VMware ESXi 7.0.2 (VMXernel Release Build 17067351)               |
|                        | Cisco Systems Inc H0220C-MS                                       |
|                        | 2 x Intel(R) Xeon(R) CPU ES-2600 v3 9 2.500Hz<br>303.9 G18 Memory |
|                        |                                                                   |
|                        |                                                                   |
|                        |                                                                   |
|                        |                                                                   |

U kunt binnen HX Connect ook verifiëren dat de nieuwe ESXi-versie op het tabblad **Systeeminformatie** aanwezig is zoals in de afbeelding wordt getoond:

| $\leftarrow$ | $\rightarrow$ ( | C                 | 0 8 | https://10.98////clusters/1 | /servers?tab={°id":"Server"," | "index":0}           |                          | ☆    |             | ${igodot}$ | = |
|--------------|-----------------|-------------------|-----|-----------------------------|-------------------------------|----------------------|--------------------------|------|-------------|------------|---|
| =            | <br>cisco       | HyperFlex Connect |     |                             | UC                            | -CL                  | Q 🔺 1                    | Ê    | Θ           | 0          | æ |
| 0            | Dashb           | ooard             | ^   | Hyperconverged Nodes        |                               |                      | Disk View Options        | ~ Di | sk View Leg | end        |   |
|              | ITOP            |                   |     | Node                        | Hypervisor                    | HyperFlex Controller | Disk Overview (8 in use) |      |             |            |   |
| MUN          | ITOK            |                   |     | -219                        | 🥝 Online                      | 🤣 Online             |                          |      |             |            |   |
| Q            | Alarm           | S                 |     | HX220C-M45                  | 10. 64                        | 10                   |                          |      |             |            |   |
| ជ            | Events          | s                 |     |                             | 6.7.0-17499825                | 4.5.2a-39429         | <b>0</b> ,               |      |             |            |   |
| n            | Activit         | y                 |     |                             |                               |                      |                          |      |             |            |   |
|              |                 |                   |     | Node                        | Hypervisor                    | HyperFlex Controller | Disk Overview (8 in use) |      |             |            |   |
| ANA          | LYZE            |                   |     | .220                        | Online                        | Online               | 1 2 3 4 5 6 7 8          |      |             |            |   |
| Lala         | Perfor          | rmance            |     | HY220C MAG                  | 10. 65                        | 10                   |                          |      |             |            |   |
|              |                 |                   |     | HX220C-M45                  | 7.0.2.17867351                | 4.5.2a-39429         | ¢ /                      |      |             |            |   |
| PRO          | TECT            |                   |     |                             | 1012-11001001                 | 10.60 00 460         |                          |      |             |            |   |
| ſ            | Replic          | ation             |     |                             |                               |                      |                          |      |             |            |   |
|              |                 |                   |     | Node                        | Hypervisor                    | HyperFlex Controller | Disk Overview (8 in use) |      |             |            |   |
| MAN          | AGE             |                   |     | -221                        | 🥝 Online                      | 🤣 Online             |                          |      |             |            |   |
| E            | Syster          | n Information     |     | HX220C-M4S                  | 1066                          | 1070                 |                          |      |             |            |   |
|              | Datas           | tores             | ~   |                             | 6.7.0-17499825                | 4.5.2a-39429         | ¢ /                      |      |             |            |   |

HX connect bijgewerkt Esxi

### Scenario B. HXDP + ESXi gecombineerde upgrade vanuit intersight

Voor dit scenario upgraden u HXDP naar 4.5(2a) en ESXi naar 7.0 U2 Build 17867351 van Intersight.

Stap 1. Als een van de HX-servers in de onderhoudsmodus staat, start u deze server opnieuw op via vCenter of de KVM-console van ucs.

| 221_dc                                    | 😴 Deploy OVF Template      | Adapter                       |
|-------------------------------------------|----------------------------|-------------------------------|
| ✓ [] 221_cl                               | A New Resource Pool        | el: USB Storage Controller    |
| -219.eng.storvisor.com                    | P+                         | ♦ vmhba32                     |
| -220.eng.storvisor.com                    | Bå New VApp                | el: Wellsburg AHCI Controller |
| -221.eng.storvisor.com (Maintenance Mode) | Import VMs                 | ⟨→ vmhba0                     |
| 武 stCtIVM-                                | Maintenance Mode           | vmhba1                        |
| ਰ stCtIVM-                                | Connection                 | •                             |
| -clone1                                   | Power                      | Power On                      |
| -clone10                                  |                            |                               |
| -clone2                                   | Certificates               | Enter Standby Mode            |
| ් -clone3                                 | Storage                    | Shut Down                     |
| 🔂 -clone4                                 | 6t Add Notworking          |                               |
| 🔂 -clone5                                 | S Add Networking           | a Reboot                      |
| -clone6                                   | Host Profiles              | •                             |
| -clone7                                   | Europet System Long        |                               |
| 🔂 -clone8                                 | Export System Logs         |                               |
| -clone9                                   | Reconfigure for vSphere HA |                               |
| -VM                                       | 🖎 Assign License           |                               |

Stap 2. Nadat de server is opgestart, verlaat u de HX-onderhoudsmodus van de HX Connect UI. Open de HX-Connect, selecteer **Systeeminformatie > Knooppunten**, kies de knooppunt in de onderhoudsmodus en klik op **HX-onderhoudsmodus afsluiten.**  Stap 3. Sta een paar minuten toe voor de Hyperflex Cluster om de genezing te voltooien. Het HX Connect **Dashboard** toont u de operationele status, het moet **online** zijn, en de Resiliency Health moet **gezond** tonen.

| ≡ <sup>altada</sup> HyperFlex Connect |                                     | 80×80                          | Q 💼 📋 💷 O 🕰                                              |
|---------------------------------------|-------------------------------------|--------------------------------|----------------------------------------------------------|
| Dashboard                             | OPERATIONAL STATUS<br>Online ©      |                                | Cluster License not registered                           |
| Alarms                                | -∕∕⊷ RESILIENCY HEALTH<br>Healthy ⊙ |                                | ✓ 1 Node failure can be tolerated                        |
| Activity                              | CAPACITY<br>6 TB                    | 1.2%<br>71.2 GB Used 6 TB Free | STORAGE Compression 77%<br>OPTIMIZATION Deduplication 0% |

Stap 4. Open Intersight, kies **Upgrade**, klik op **Expert Mode > Upgrade HyperFlex Data Platform** zoals in de afbeeldingen:

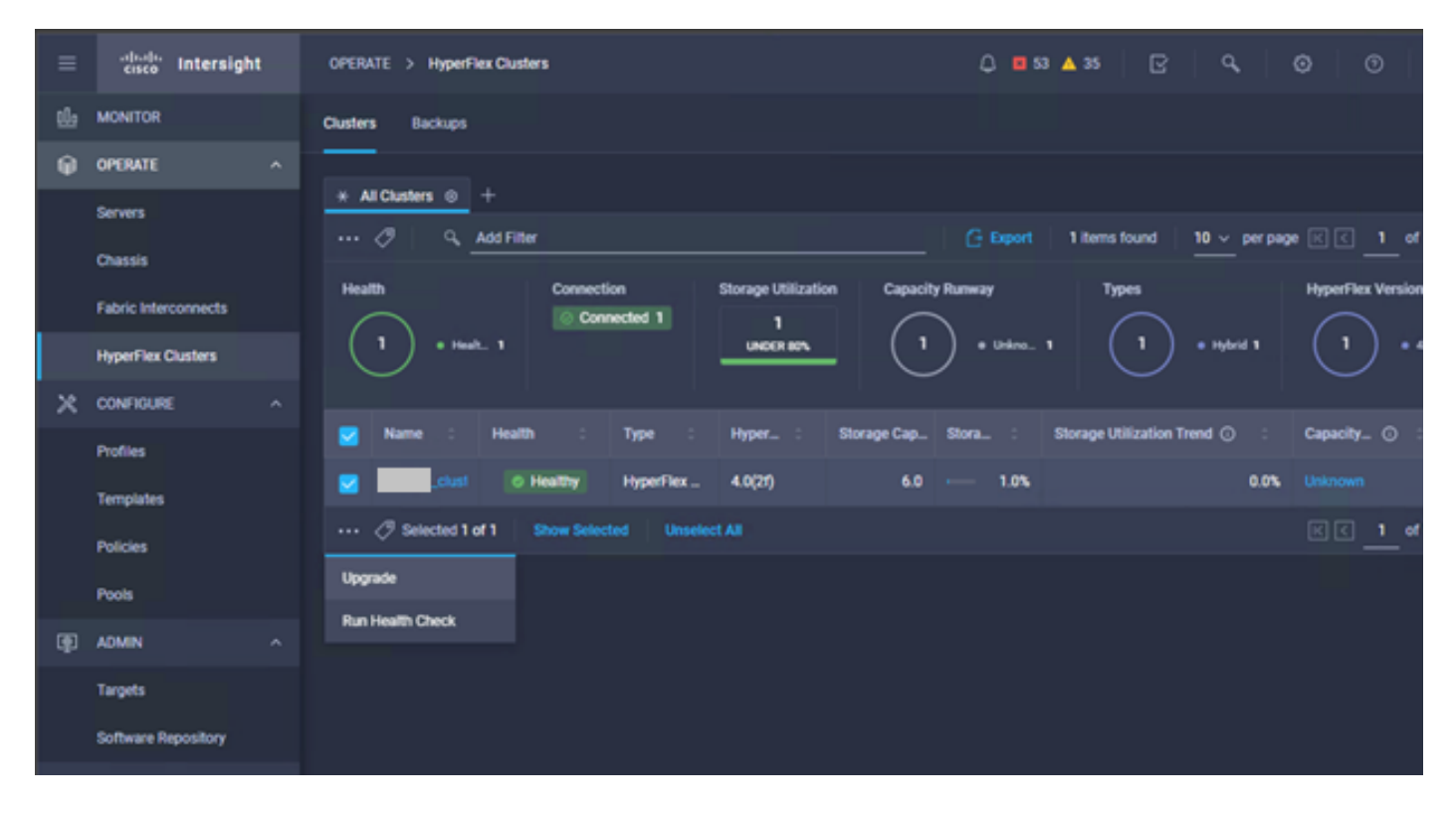

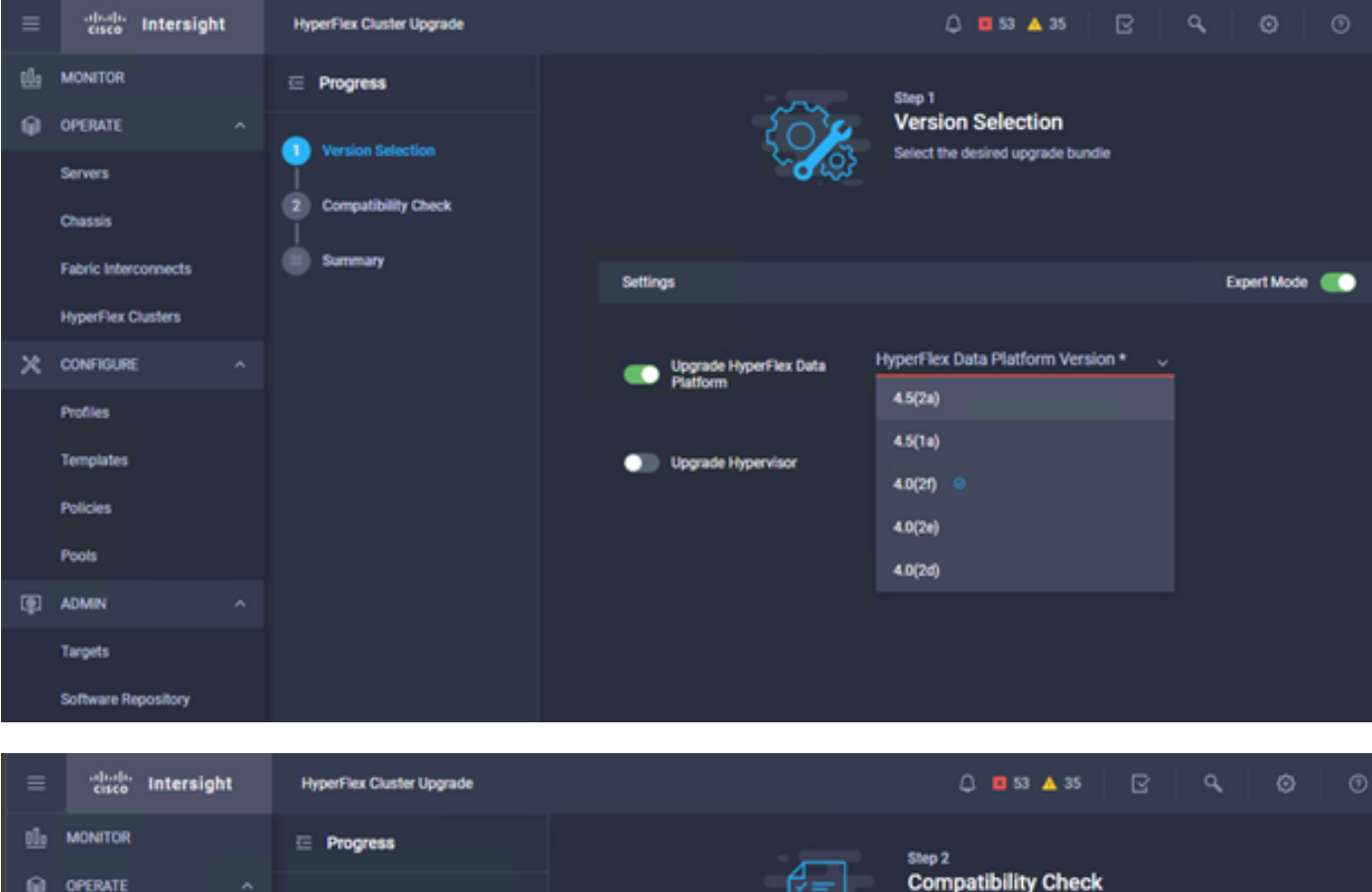

| <u>01</u> 0 | MONITOR              | ⊡ Progress          | Step 2                                                                                           |            |
|-------------|----------------------|---------------------|--------------------------------------------------------------------------------------------------|------------|
| θ           | OPERATE ^            |                     | Compatibility Check                                                                              |            |
|             | Servers              | Version Selection   | Ensure all clusters meet the upgrade requirement<br>If any cluster does not meet the pre-upgrade | 5.         |
|             | Chassis              | Computibility Check | requirements, unselect the cluster and continue t<br>the upgrade.                                | with       |
|             | Fabric Interconnects | Summary             |                                                                                                  |            |
|             | HyperFlex Clusters   |                     | All clusters meet upgrade requirements                                                           |            |
| ×           | CONFIGURE ^          |                     |                                                                                                  |            |
|             | Profiles             |                     | 1 items found 10 √ per page K < 1 of 1                                                           |            |
|             | Templates            |                     | Q.         Add Filter                                                                            |            |
|             | Policies             |                     | Name HyperFlex Data Platf_ Hypervisor                                                            |            |
|             | Pools                |                     | _cluster 4.0.25-35930 🛞 VMware ESXi 6.7.0 U3 (1)                                                 | (499825)   |
| Ð           | ADMIN ^              |                     | Selected 1 of 1 Show Selected Unselect All 🛛 🔀 🤇                                                 | 1 of 1 D D |
|             | Targets              |                     |                                                                                                  |            |
|             | Software Repository  |                     |                                                                                                  |            |

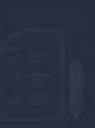

Step 3 Summary Review all selections before startion the

| Target Version                                |                                                                                                    |                             |
|-----------------------------------------------|----------------------------------------------------------------------------------------------------|-----------------------------|
| HyperFlex Data Platform Version 4.5(2a)-39429 |                                                                                                    |                             |
| Clusters to be upgraded 1                     |                                                                                                    |                             |
|                                               | Upgrade (1 HyperFlex Cluster)                                                                                                    |                             |
|                                               | Upgrade starts immediately on all selected clusters. When the data path                                                                              |                             |
|                                               | two node clusters, the migration of VMs will be attempted automatically.<br>For three node or larger clusters, enable and set DRS to fully automatic |                             |
| _cluster                                      | mode. If DRS is not available, manually migrate the VMs when prompted, to<br>ensure that the upgrade can continue.                                   | re ESXi 6.7.0 U3 (17499825) |
|                                               | Cancel Upgrade                                                                                                    |                             |
|                                               |                                                                                                    |                             |

Stap 5. U kunt het begin en vervolgens het einde van de upgrade bekijken:

| =  | cisco Intersight     | Requests > Upgrade HyperFlex Cluster                          | ᢗ ॼ \$3 ▲ 35 │ ┌? │ �, │ @ │ ⊙                           |  |
|----|----------------------|---------------------------------------------------------------|----------------------------------------------------------|--|
| th | MONITOR              | Details                                                       | Execution Flow                                           |  |
| φ  | OPERATE ^            | Status © Success                                              | I III 220: Cleanup taska after upgrade Jul 14, 3         |  |
|    | Servers<br>Chassis   | Name Upgrade HyperFlex Cluster<br>ID 60et36d8696/6e2d3071v9db | O 219: Clearup Laska after upgrade Jul 14,3              |  |
|    | Fabric Interconnects | Target Type HyperFlex Cluster<br>ucs221_cluster               | O 221: Cleanup taska after upgrade Jul 14, 3             |  |
|    | HyperFlex Clusters   | Target Name                                                   | Running Cluster Post-Upgrade Hooks     Jul 14, 3         |  |
| ×  | CONFIGURE ^          | Source Type HyperFlex Cluster Profile                         | O 220: Update node View Execution Row Jul 14, 3          |  |
|    | Profiles             | Source Namecluster                                            | O 219: Update node View Execution Row Jul 14, 3          |  |
|    | Templates            | Inflator<br>Start Time Jul 14, 2021 12:11 PM                  | O 221: Update node View Execution Flow Jul 14, 20        |  |
|    | Policies             | End Time Jul 14, 2021 2:10 PM                                 | S 220: Run Node Level Validations for Upgrade Jal 14, 20 |  |
| œ  | ADMIN 0              | Duration 1 h 59 m 25 s                                        | O 219: Run Node Level Validations for Upgrade Jul 14, 20 |  |
|    | Targets              | Organizations default                                         | Superson State Level Validations for Upgrade Jul 14, 20  |  |
|    | Software Repository  |                                                               | Run Validations for Upgrade     Jul 14, 20               |  |

Stap 6. Start de ESXi upgrade voor elke server. Kopieer de ESXi 7.0 U2 upgrade bundel naar de ESXi hosts.

Stap 6.1. Download de ESXi 7.0U2 upgrade bundel van Cisco downloads met de link <a href="https://software.cisco.com/download/home/286305544/type/286305994/release/4.5(2a)">https://software.cisco.com/download/home/286305544/type/286305994/release/4.5(2a)</a>

Stap 6.2. Kopieer op elke ESXi-host de ESXi 7.0U2-upgradebundel naar een beschikbare datastore-map (gebruik methoden zoals scp, web). Na voltooiing moet u zien:

```
[root@ucs-221:/vmfs/volumes] pwd
/vmfs/volumes
[root@ucs-221:/vmfs/volumes] ls
                                                           60ee5dfc-6f05dc8b-05cf-0025b5b1a116
MyDataStore
60ef8a79-63aadd3f-ee0d-0025b5b1a116
                                                          BOOTBANK2
SpringpathDS-FCH2008V1M1
. .
[root@ucs-221:/vmfs/volumes] cd MyDataStore /
[root@ucs-221:/vmfs/volumes/ac08f584-9a2f8a67] ls -al
total O

      drwx-----
      1 root
      root
      686 Jul 14 05:19 .

      drwxr-xr-x
      1 root
      root
      512 Jul 15 01:21 ..

      -rw-r--r--
      1 root
      root
      391417386 Jul 15 00:55 HX-ESXi-7.0U2-17867351-Cisco-Custom-

7.2.0.5-upgrade-bundle.zip
drwxr-xr-x 1 root root
                                                  2793 Jul 14 20:03 ucs221-VM
```

[root@ucs-221:/vmfs/volumes/ac08f584-9a2f8a67] pwd

/vmfs/volumes/ MyDataStore

Stap 7. Open de HX-Connect, kies **Systeeminformatie > Knooppunten**, kies het knooppunt waarop u Esxi wilt upgraden en klik op **Enter HX Maintenance Mode** zoals in de afbeeldingen wordt getoond:

| ← → C 🚺               | Not secure       | e 10. 98/#                             |                   |                    |                   |            |         |       | २ ☆ 🛸                         | 😩 E       |
|-----------------------|------------------|----------------------------------------|-------------------|--------------------|-------------------|------------|---------|-------|-------------------------------|-----------|
| = 🚓 Hyperflex Connect |                  |                                        |                   | UC                 | a                 |            |         |       | ⊖ <b>▲</b> 1 🕅                | 0 0 L     |
| Deshboard             | System Overview  | Nodes Disks                            |                   |                    |                   |            |         |       | Last refreshed at \$7.08-2021 | 124659 PV |
| MONITOR               | C Enter HK Maint | tenance Mode 🛛 Exit HX Maintenance Mod | •                 |                    |                   |            |         |       | © ≤ Riber                     |           |
| Alarms                | Node             | Hypervisor Address                     | Hypervisor Status | Controller Address | Controller Status | Model      | Version | Disks | Command Line Mode             |           |
| 1 Advity              | 219              | 10 64                                  | Online            | 10 68              | Online            | H0220C-M45 | 4.5(2a) | 1.0   | Root shell ①                  |           |
| ANALYZI               | 220              | 10. 65                                 | Online            | 10 169             | Online            | H0220C-M45 | 4.5(2a) |       | Root shell ①                  |           |
| La Performance        | 221              | 10 66                                  | Online            | 10 70              | Online            | H0220C-M45 | 4.5(2e) |       | Root shell ①                  |           |
| PROTECT               | 1+3 of 3         |                                        |                   |                    |                   |            |         |       |                               |           |
| MANAGE                |                  |                                        |                   |                    |                   |            |         |       |                               |           |
| System Information    |                  |                                        |                   |                    |                   |            |         |       |                               |           |
| E BABRONES            |                  |                                        |                   |                    |                   |            |         |       |                               |           |
| Virtual Machines      |                  |                                        |                   |                    |                   |            |         |       |                               |           |
| 1 Upgrøde             |                  |                                        |                   |                    |                   |            |         |       |                               |           |
| >_ Web CU             |                  |                                        |                   |                    |                   |            |         |       |                               |           |
| Kubernetes            |                  |                                        |                   |                    |                   |            |         |       |                               |           |
|                       |                  |                                        |                   |                    |                   |            |         |       |                               |           |
|                       |                  |                                        |                   |                    |                   |            |         |       |                               |           |
|                       |                  |                                        |                   |                    |                   |            |         |       |                               |           |

HX Connect-knooppunten

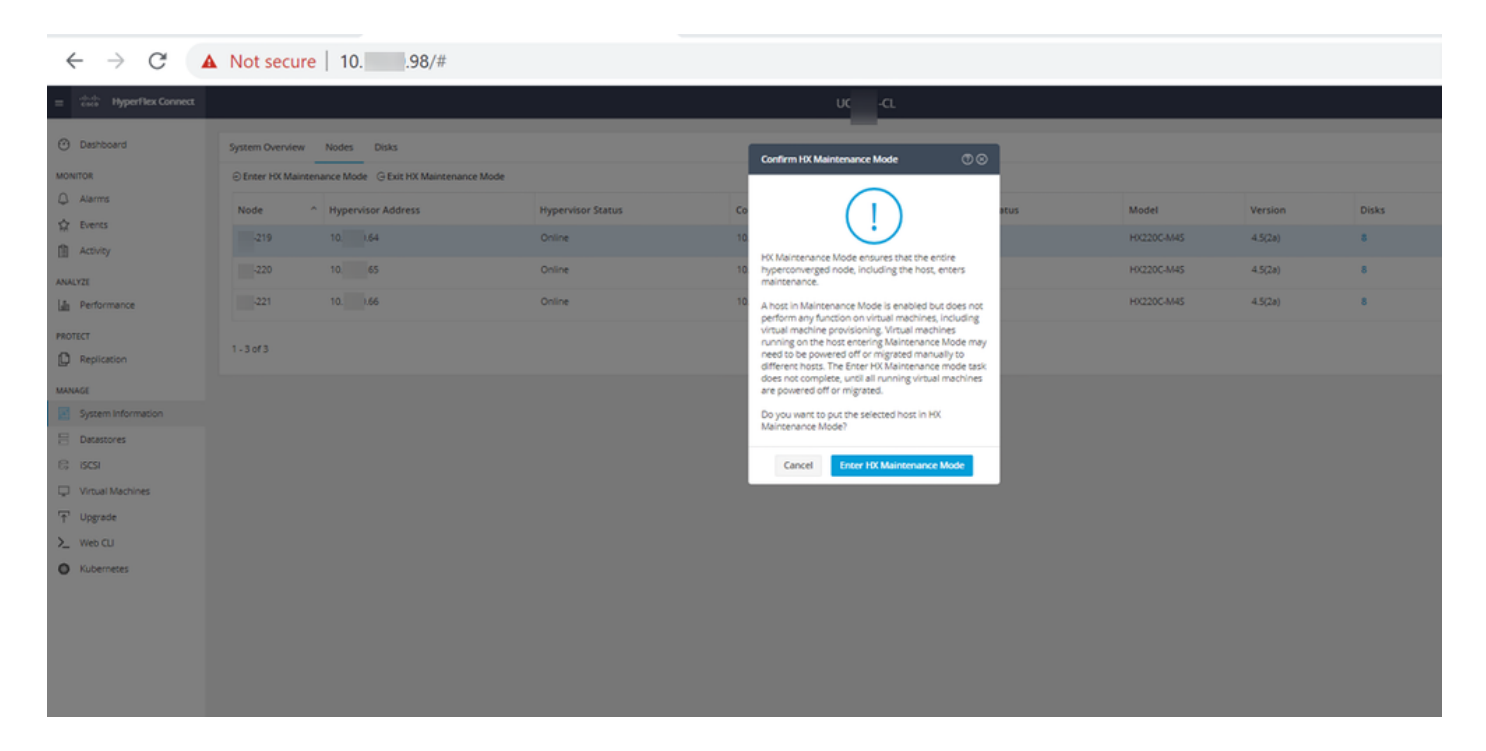

U kunt de volledige activiteit zien onder het tabblad Activiteit zoals in de afbeelding:

| $\leftrightarrow$ $\rightarrow$ C $\blacktriangle$ | Not secure   10. 98/#/clusters/1/activity                            |                                       |                                                                                                    |                                                                                                    | Q      | ☆             |            | -         |
|----------------------------------------------------|----------------------------------------------------------------------|---------------------------------------|----------------------------------------------------------------------------------------------------|----------------------------------------------------------------------------------------------------|--------|---------------|------------|-----------|
| = texter Hyperflex Connect                         |                                                                      | uc -cı.                               |                                                                                                    |                                                                                                    | 0 🔺 1  | 0             | UD 1       | 0         |
| <ul> <li>Deshboard</li> </ul>                      | Filter Riter listed tasks                                            |                                       |                                                                                                    |                                                                                                    |        |               |            |           |
| MONITOR<br>Q Alerms                                | ACTivity @Monitor progress of recent tasks on the HX storage Custer. |                                       |                                                                                                    |                                                                                                    | Let wh | estied at 071 | 08/2021 12 | 249:20 PM |
| ☆ Events                                           |                                                                      |                                       |                                                                                                    |                                                                                                    |        |               |            |           |
| Activity                                           | Nalidate enter maintenance mode for node -219                        |                                       |                                                                                                    |                                                                                                    |        |               |            |           |
| ANALYZE                                            | Status: Success<br>07/06/2021 12:48:45 PM                            | Parallel sales check                  | <ul> <li>Enter maintenance mo</li> </ul>                                                                  | de sask is not running for other nodes and for other site nodes in stretch cluster                                                                                                    |        |               |            |           |
| E Performance                                      |                                                                      | vCenter availability check            | <ul> <li>Custer should be regit</li> </ul>                                                                | and with of secar                                                                                                    |        |               |            |           |
| PROTECT                                            |                                                                      | vCenter reachability check            | 🖌 – vCenter is reachable fr                                                                               | un Kenter                                                                                                    |        |               |            |           |
| Replication                                        |                                                                      | Maintenance mode state check          | <ul> <li>Check the node is not</li> </ul>                                                                 | n maintenance mode                                                                                                    |        |               |            |           |
| MANAGE                                             |                                                                      | VM Migration check                    | <ul> <li>Check VM Mgradion is</li> </ul>                                                                  | enabled in all nodes                                                                                                    |        |               |            |           |
| System Information                                 |                                                                      | Outlier health check                  | <ul> <li>Also nairceans no</li> </ul>                                                                     | de only for healthy dusser                                                                                                    |        |               |            |           |
| E Detastores                                       |                                                                      | Nudes availability check              | <ul> <li>Check number of note</li> </ul>                                                                  | s available to subrate this node into maintenance mode                                                                                                    |        |               |            |           |
| E) (\$C\$1                                         |                                                                      |                                       |                                                                                                    |                                                                                                    |        |               |            |           |
| Virtual Machines                                   | Status: Success                                                      |                                       |                                                                                                    |                                                                                                    |        |               | _          |           |
|                                                    | 07/08/2021 12:48:45 PM                                               | Liter Mantenance Mode                 | <ul> <li>Validase enter mainter</li> <li>Parallel tasks ti</li> </ul>                                     | ance mode for node ucs 219<br>heck: Enter maintenance mode seak is not nurning for other nodes and for other site nodes in stretch-cluster                                                                                                    |        |               |            |           |
| >_ Web CU                                          |                                                                      |                                       | <ul> <li>Content available</li> <li>Vicentier reaches</li> </ul>                                          | ility check: Outlan should be registered with vCenter<br>bility check: vCenter is reachable from vCenter                                                                                                    |        |               |            |           |
| Kubernetes                                         |                                                                      |                                       | <ul> <li>Maintenance i</li> <li>VM Migration i</li> <li>Curier health</li> <li>Nodes available</li> </ul> | uder stazer dheiki. Oleak dhe noder lat nat is maintennanze moder<br>Ihnal, Oleak VM fühgralism in endeltelle in all molen<br>Ihnak. Alloam natesenanze moder vilje hankelijk ofsteler<br>Sty dheak. Oleak nambler af noder available is sidensite this noder into maintennanze moder |        |               |            |           |
|                                                    |                                                                      | Ercer vCercer Maintenance mode        | <ul> <li>Initiate the enter main</li> </ul>                                                               | anance mode in oCenter                                                                                                    |        |               |            |           |
|                                                    |                                                                      | Wait for VM migration to be completed | 🖌 Minipaton all tala                                                                                      | time based on number of user VMs                                                                                                    |        |               |            |           |
|                                                    |                                                                      | Relinquish the node                   | 🖌 Shutting down storts j                                                                                  | a schuby                                                                                                    |        |               |            |           |
|                                                    |                                                                      | Power off controller VM               | <ul> <li>Powering of the contr</li> </ul>                                                                 | alter VM                                                                                                    |        |               |            |           |
|                                                    |                                                                      | vCenter mantenance mode Lask          | <ul> <li>Wating for maintenant</li> </ul>                                                                 | ce mode task to be completed in vCenter                                                                                                    |        |               |            |           |

Stap 8. SSH naar de ESXi-host die zich in de HX-onderhoudsmodus bevindt.

Stap 8.1. Zoek de naam van het upgradebundelprofiel:

```
[root@abcd-221:/vmfs/volumes/ac08f584-9a2f8a67] esxcli software sources profile list --
depot=/vmfs/volumes/0714051143/HX-ESXi-7.0U2-17867351-Cisco-Custom-7.2.0.5-upgrade-bundle.zip
Name Vendor Acceptance Level Creation Time
Modification Time
HX-ESXi-7.0U2-17867351-Cisco-Custom-7.2.0.5 Cisco PartnerSupported 2021-04-29T18:21:43
2021-04-29T18:21:43
```

Stap 8.2. Voer de upgradeopdracht uit met de parameter zonder hardware-waarschuwing:

[root@abcd-221:/vmfs/volumes/ac08f584-9a2f8a67] esxcli software profile update -depot=/vmfs/volumes/0714051143/HX-ESXi-7.0U2-17867351-Cisco-Custom-7.2.0.5-upgrade-bundle.zip -profile HX-ESXi-7.0U2-17867351-Cisco-Custom-7.2.0.5 --no-hardware-warning

Stap 8.3. U ziet een succesbericht zodra de upgrade is voltooid:

Update Result Message: The update completed successfully, but the system needs to be rebooted for the changes to be effective. Reboot Required: true Stap 9. Start de host opnieuw op.

Stap 10. Log in op de ESXi-host en controleer de nieuwe versie met de opdracht: vmware -v.

The time and date of this login have been sent to the system logs. WARNING: All commands run on the ESXi shell are logged and may be included in support bundles. Do not provide passwords directly on the command line. Most tools can prompt for secrets or accept them from standard input. VMware offers supported, powerful system administration tools. Please see www.vmware.com/go/sysadmintools for details. The ESXi Shell can be disabled by an administrative user. See the vSphere Security documentation for more information. [root@ -220:~] vmware -v VMware ESXi 7.0.2 build-17867351 [root@ -220:~]

Stap 1. Zodra de server is opgestart, verlaat u de **HX Maintenance Mode** vanuit de HX Connect UI. Open de HX-Connect, kies **Systeeminformatie > Knooppunten**, kies het knooppunt in onderhoudsmodus en klik op **Afsluiten HX-onderhoudsmodus** zoals in de afbeeldingen wordt getoond:

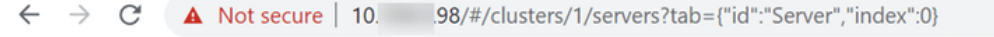

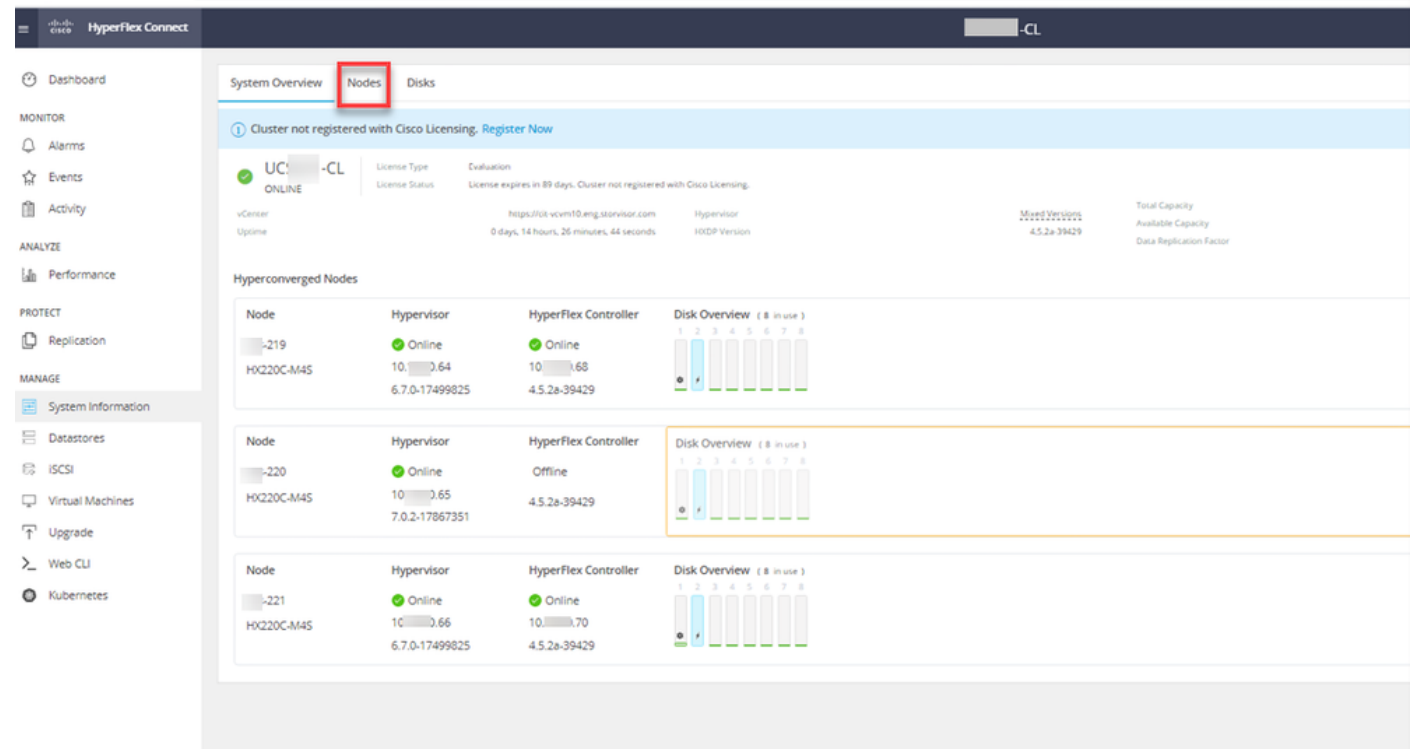

| ← → C 🚺               | Not secure   10. 98/#                          |                   |                    |                   |             |         |       | Q 🕁 🗯                      | · 😩 E    |
|-----------------------|------------------------------------------------|-------------------|--------------------|-------------------|-------------|---------|-------|----------------------------|----------|
| = 🚓 Hyperflex Connect |                                                |                   | UC                 | -a                |             |         |       | <b>○▲</b> ፣ [ 🕅 ]          | 0 0 4    |
| O Deshboerd           | System Overview Nodes Disks                    |                   |                    |                   |             |         |       | Last refreshed at 07.08-20 | 0 12409R |
| MONITOR               | ⊖ Enter HX Maintenance Mode G Exit HX Maintena | nce Mode          |                    |                   |             |         |       | ₫ × Riber                  |          |
| Q. Alarms             | Node ^ Hypervisor Address                      | Hypervisor Status | Controller Address | Controller Status | Model       | Version | Disks | Command Line Mode          |          |
| 12 Evens              | 219 10 64                                      | Online            | 10 68              | Online            | H0(220C-M45 | 4.5(28) |       | Root shell ①               |          |
| ANALYZI               | 220 10. 65                                     | Online            | 10 169             | Online            | H0220C4M45  | 4.5(2a) | 8     | Root shell ①               |          |
| a Performance         | 221 10 66                                      | Online            | 10 70              | Online            | H0220C-M45  | 4.5(2a) |       | Root shell ①               |          |
| PROTECT               | 1-3of3                                         |                   |                    |                   |             |         |       |                            |          |
| MANAGE                |                                                |                   |                    |                   |             |         |       |                            |          |
| System Information    |                                                |                   |                    |                   |             |         |       |                            |          |
| E Detestores          |                                                |                   |                    |                   |             |         |       |                            |          |
| Co desi               |                                                |                   |                    |                   |             |         |       |                            |          |
| T Upgrade             |                                                |                   |                    |                   |             |         |       |                            |          |
| >_ Web CLI            |                                                |                   |                    |                   |             |         |       |                            |          |
| Kubernetes            |                                                |                   |                    |                   |             |         |       |                            |          |
|                       |                                                |                   |                    |                   |             |         |       |                            |          |
|                       |                                                |                   |                    |                   |             |         |       |                            |          |
|                       |                                                |                   |                    |                   |             |         |       |                            |          |
|                       |                                                |                   |                    |                   |             |         |       |                            |          |
|                       |                                                |                   |                    |                   |             |         |       |                            |          |
|                       |                                                |                   |                    |                   |             |         |       |                            |          |
|                       |                                                |                   |                    |                   |             |         |       |                            |          |
|                       |                                                |                   |                    |                   |             |         |       |                            |          |

#### HX-aansluitpunt MM

Stap 12. Sta een paar minuten toe voor de Hyperflex Cluster om de genezing te voltooien. Het HX Connect **Dashboard** toont u de operationele status, het moet **online** zijn, en de Resiliency Health moet **gezond** tonen.

| ≡ <sup>altata</sup> HyperFlex Connect |                                | Reveal of                                         | Q 💼 📋 💷 O &                                    |
|---------------------------------------|--------------------------------|---------------------------------------------------|------------------------------------------------|
| O Dashboard                           | OPERATIONAL STATUS<br>Online © | <ol> <li>Cluster</li> </ol>                       | License not registered                         |
| MONITOR<br>Q Alarms                   |                                | 🖌 1 Node                                          | failure can be tolerated                       |
| ☆ Events<br>① Activity                | CAPACITY<br>6 TB               | 1.2% STORAGE<br>71.2 GB Used 6 TB Free OPTIMIZATH | ON (77.0%) Compression 77%<br>Deduplication 0% |
| AMALV7E                               |                                |                                                   |                                                |

Stap 13. Herhaal stap 6.-12. voor elke ESXi-host 1 tegelijk. Zorg ervoor dat de clusterstaat **gezond** laat zien voordat u naar het volgende knooppunt gaat.

#### Over deze vertaling

Cisco heeft dit document vertaald via een combinatie van machine- en menselijke technologie om onze gebruikers wereldwijd ondersteuningscontent te bieden in hun eigen taal. Houd er rekening mee dat zelfs de beste machinevertaling niet net zo nauwkeurig is als die van een professionele vertaler. Cisco Systems, Inc. is niet aansprakelijk voor de nauwkeurigheid van deze vertalingen en raadt aan altijd het oorspronkelijke Engelstalige document (link) te raadplegen.